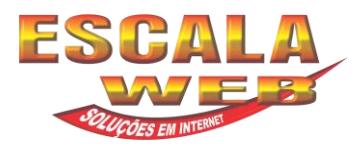

# Como Configurar uma conta de e-mail no Microsoft Outlook 2010.

1º Passo: Para configurar uma nova conta de e-mail clique em Arquivo.

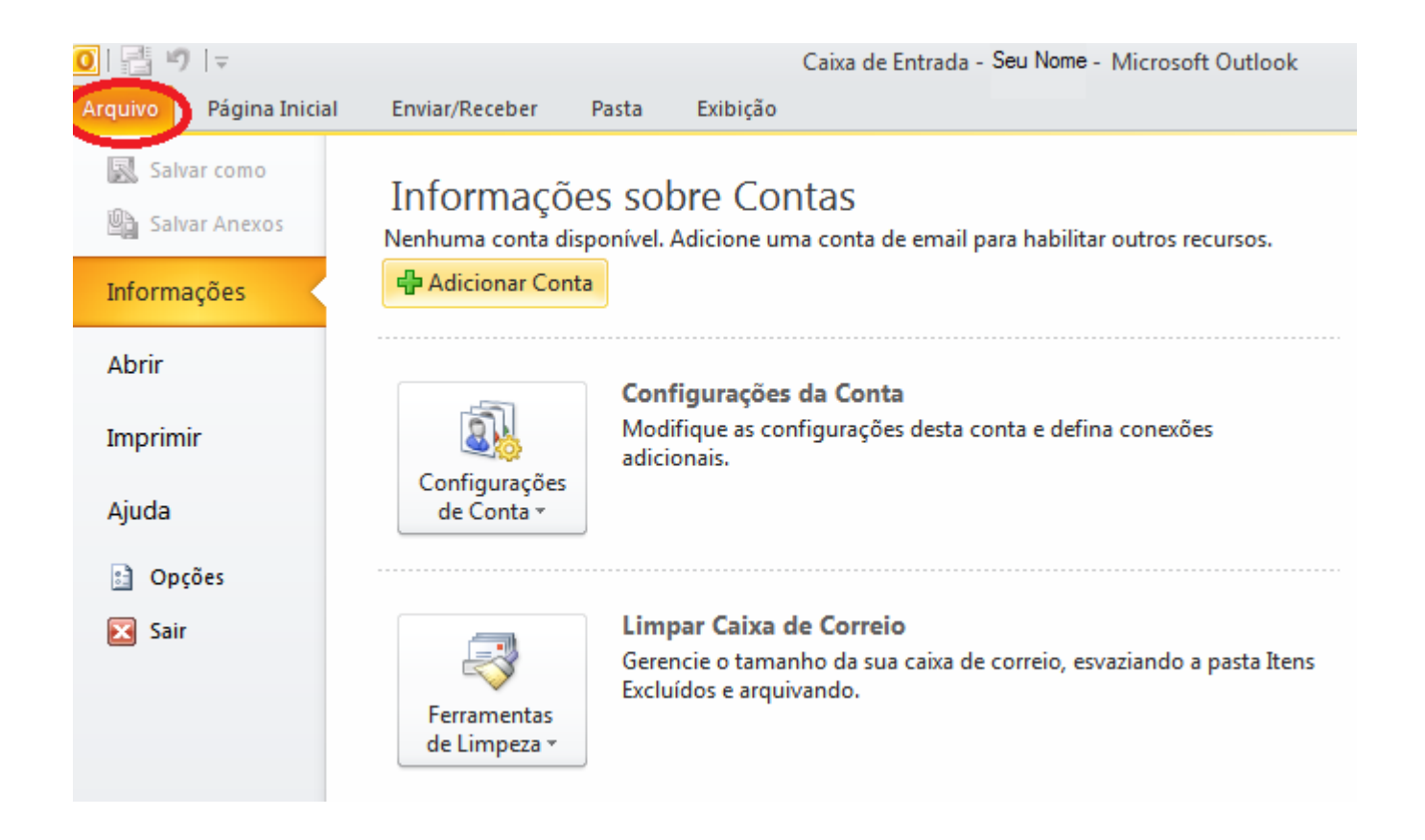

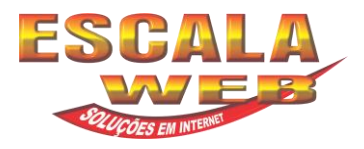

#### 2° Passo: Selecione Informações.

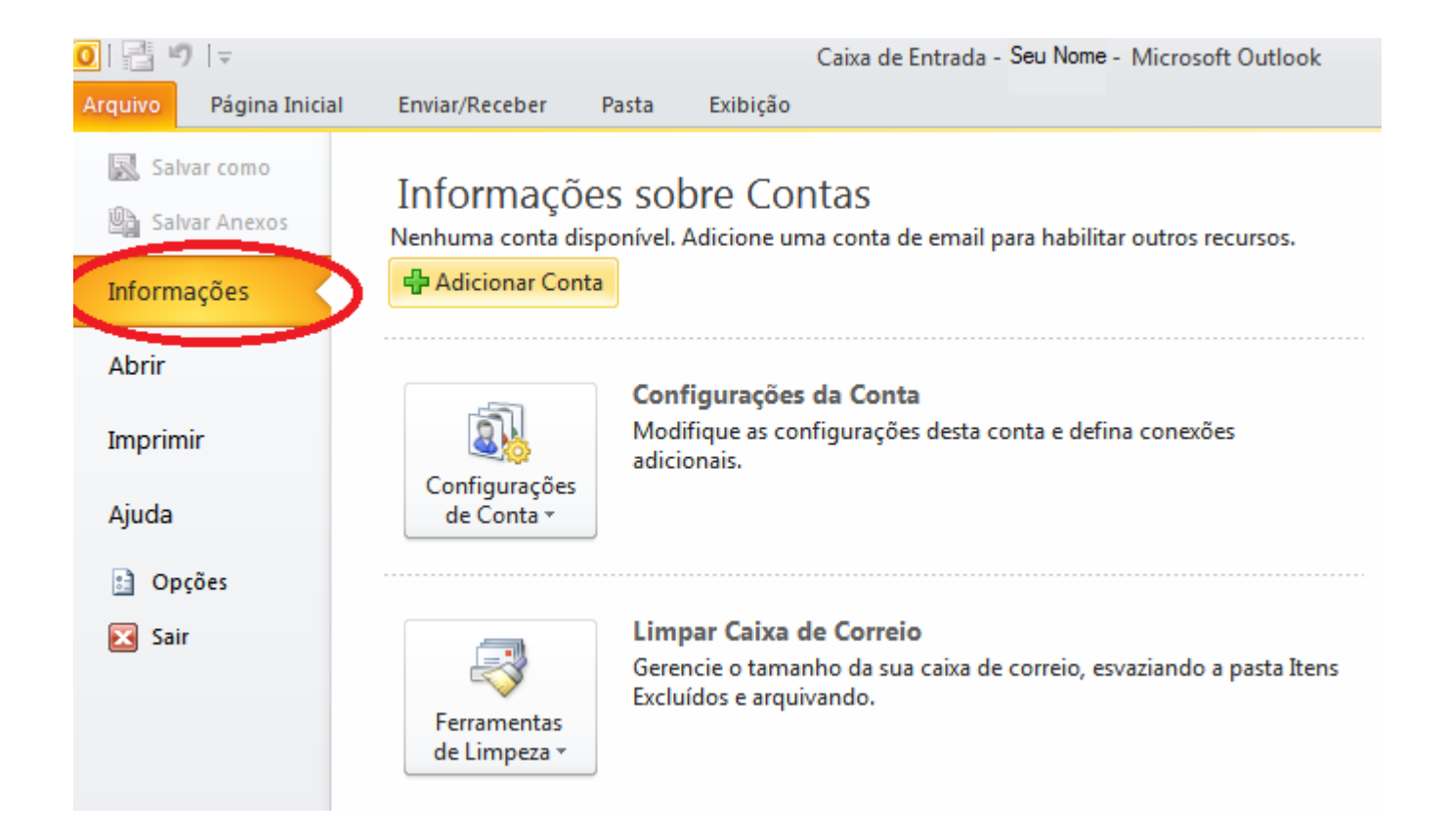

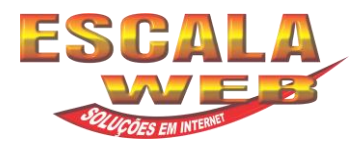

#### 3°Passo: Selecione Adicionar Conta como na imagem seguinte:

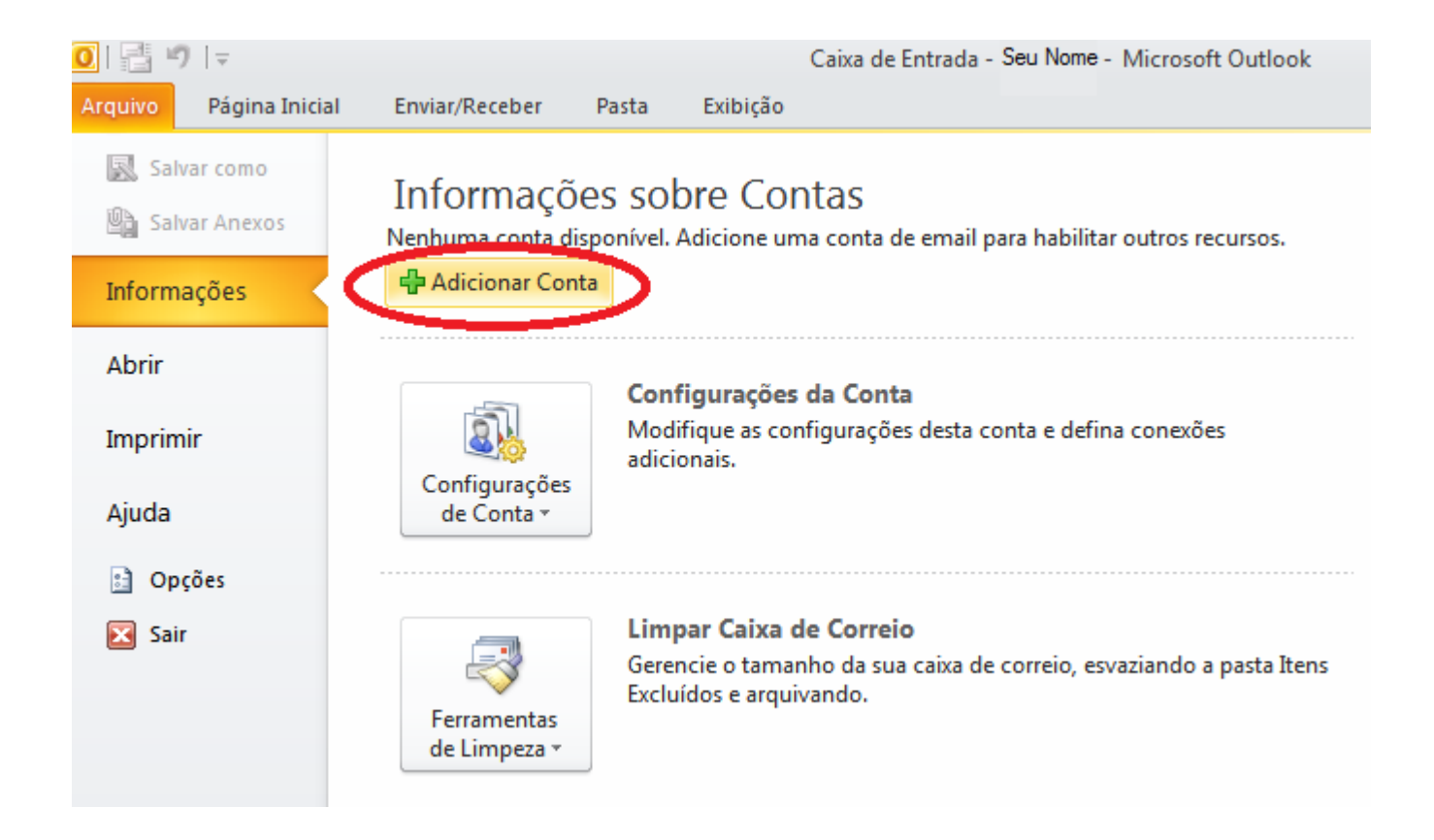

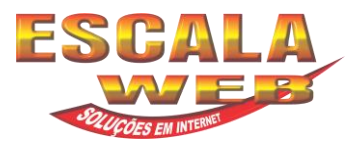

4º Passo: Irá aparecer a janela para Adicionar Nova Conta.

### Selecione a opção **Definir manualmente as configurações do servidor ou tipos de servidores** adicionais.

Clique em Avançar.

| Adicionar Nova Conta                    |                                                                  | <b>-X</b> |
|-----------------------------------------|------------------------------------------------------------------|-----------|
| Configuração Autom<br>Conecte-se com ou | <b>ática de Conta</b><br>tros tipos de servidor.                 | ×         |
| 🔘 Conta <u>d</u> e Email                |                                                                  |           |
| Nome;                                   |                                                                  |           |
| Fodoroco do Empile                      | Exemplo; Susana Oliveira                                         |           |
|                                         | Exemplo: susana@contoso.com                                      |           |
| Senha:                                  |                                                                  |           |
| Confirmar Senha:                        |                                                                  |           |
|                                         | Digite a senha fornecida pelo provedor de serviços de Internet.  |           |
| 🔘 Mensagens de Tex                      | to (SMS)                                                         |           |
| Definir manualmer                       | ite as configurações do servidor ou tipos de servidor adicionais |           |
|                                         | < <u>V</u> oltar <u>Avançar</u> > Ca                             | ancelar   |

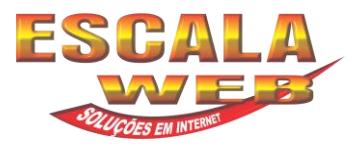

5° Passo: Irá aparecer uma nova janela para Escolher o Serviço.

#### Selecione a opção Email da Internet.

#### Clique em Avançar.

| Adicionar Nova Conta                                                                                                    | ×        |
|----------------------------------------------------------------------------------------------------|----------|
| Escolher Serviço                                                                                                    | ×        |
| <ul> <li>Email da Internet</li> <li>Conecte-se ao servidor POP ou IMAP para enviar e receber mensagens de email.</li> <li>Microsoft Exchange ou serviço compatível</li> <li>Conecte-se e acesse mensagens de email, calendário, contatos, fax e mensagens da caixa postal.</li> </ul> |          |
| Mensagens de Texto (SMS)<br>Conecte-se a um serviço de SMS.                                                                                                    |          |
|                                                                                                    |          |
| < <u>V</u> oltar <u>Avançar &gt;</u>                                                                                                    | Cancelar |

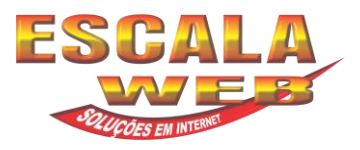

6º Passo: Irá aparecer uma nova janela para as Configurações de Email na Internet. Digite as informações de acordo com suas configurações seguindo o exemplo abaixo. Após isso, clique em Mais Configurações.

| Adicionar Nova Conta<br><b>Configurações de Email na Inte</b><br>Todas estas configurações são | e <b>rnet</b><br>necessárias para que a conta de | email funcione.                                                                                           |  |
|------------------------------------------------------------------------------------------------|--------------------------------------------------|----------------------------------------------------------------------------------------------------|--|
| Informações do Usuário                                                                         |                                                  | Testar Configurações da Conta                                                                             |  |
| Nome:                                                                                          | Seu nome                                         | Depois de preencher as informações nesta tela, e<br>recomendável testar a conta clicando no botão abaixo. |  |
| Endereço de Em <u>a</u> il:                                                                    | seunome@servidor.com                             | (Requer conexão com a rede.)                                                                              |  |
| Informações do Servidor                                                                        |                                                  | Tostar configuraçãos da conta                                                                             |  |
| Tipo de <u>C</u> onta:                                                                         | POP3                                             | restar configurações da conta                                                                             |  |
| Servidor de entrada de emails:                                                                 | pop.servidor.com                                 | Teste as Configurações da Conta clicando no<br>botão Avançar                                              |  |
| Servidor de saída de emails (SMTP):                                                            | smtp.servidor.com                                | Entregar novas mensagens para:                                                                            |  |
| Informações de Logon                                                                           |                                                  | Novo Arquivo de Dados do Outlook                                                                          |  |
| Nome de <u>U</u> suário:                                                                       | seunome@servidor.com                             | Arguivo de Dados do Outlook Existente                                                                     |  |
| Sen <u>h</u> a:                                                                                | *****                                            | Procurar                                                                                                  |  |
| ✓ Lembra                                                                                       | r senha                                          |                                                                                                    |  |
| Exigir logon usando Autenticação<br>(SPA)                                                      | de Senha de Segurança                            | M <u>a</u> is Configurações                                                                               |  |
|                                                                                                |                                                  | < Voltar Avançar > Cancelar                                                                               |  |

Servidor de entrada (POP3): mail.**seuservidor.com** | porta 110 | Tipo de conexão: Nenhum *Mas também poderá ser mail.outroservidor.com* | porta 995 | Tipo de conexão: SSL.

Servidor de saída (SMTP): mail.**seuservidor.com** | porta 587 | Tipo de conexão: Nenhum Mas também poderá ser mail.outroservidor.com | porta 465 | Tipo de conexão: SSL. **Efetue a autenticação** com o seu usuário (seu email) e sua senha (enviado pelo seu provedor).

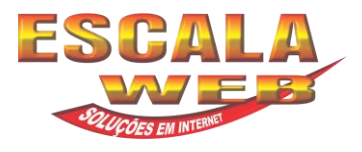

7º passo: Na janela de Configurações de email na Internet. Clique na aba Servidor de saída e selecione Meu servidor de saída (SMTP) requer autenticação.

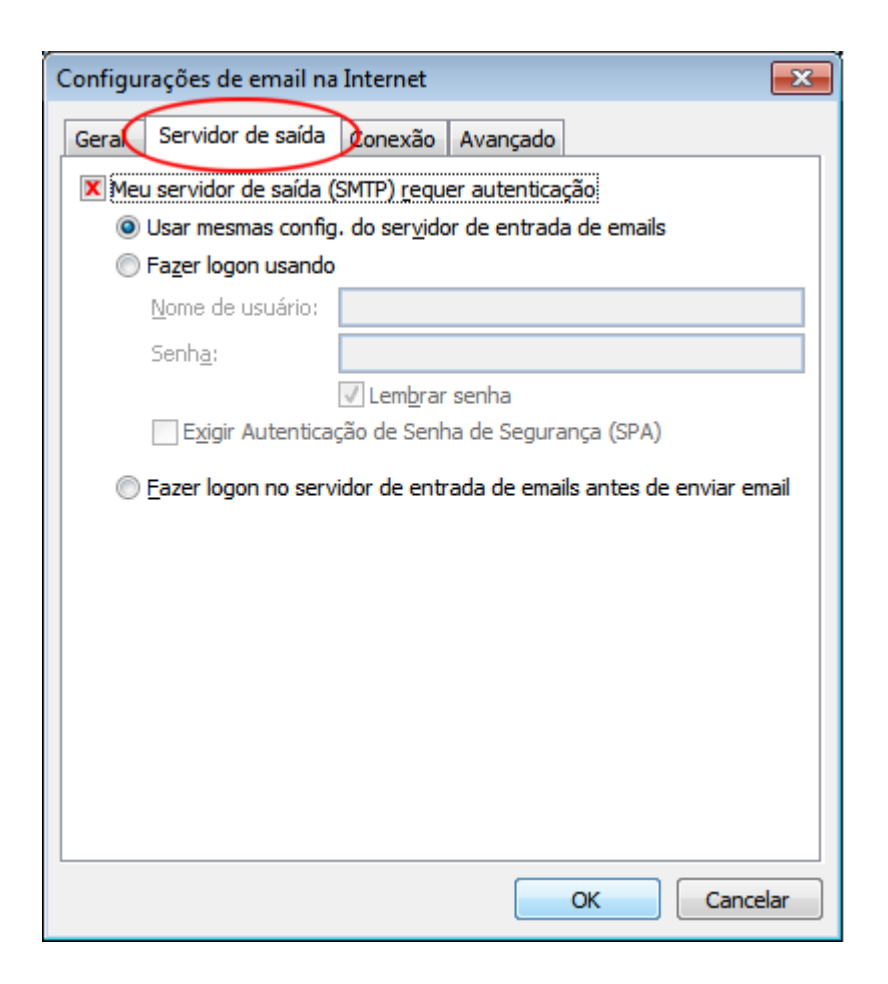

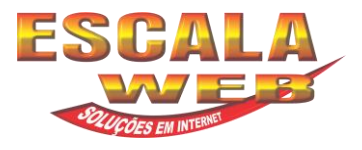

8º passo: Ainda na janela de Configurações de email na Internet. Clique na aba Avançado, e configure conforme a imagem abaixo e clique em Ok.

| Configurações de email na Internet                       |  |  |  |  |
|----------------------------------------------------------|--|--|--|--|
| Geral Servidor de saída Avançado                         |  |  |  |  |
| Números das portas do servidor                           |  |  |  |  |
| Servidor de entrada (POP3): 110 Usar padrões             |  |  |  |  |
| Este servidor requer uma conexão criptografada (SSL)     |  |  |  |  |
| Servidor de saida (SMTP): 25                             |  |  |  |  |
| Usar o seguinte tipo de conexão criptografada: Nenhum 💌  |  |  |  |  |
| Tempos limite do servidor                                |  |  |  |  |
| Curto Longo 3 minutos                                    |  |  |  |  |
| Entrega                                                  |  |  |  |  |
| Deixar uma cópia das mensagens no servidor               |  |  |  |  |
| Remover do servidor quando evoluído de 'Itens evoluídos' |  |  |  |  |
|                                                          |  |  |  |  |
|                                                          |  |  |  |  |
|                                                          |  |  |  |  |
|                                                          |  |  |  |  |
| OK Cancelar                                              |  |  |  |  |
|                                                          |  |  |  |  |

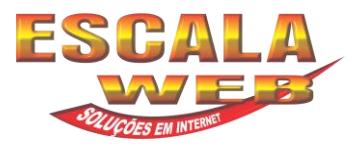

## 9º Passo: Voltará para mesma tela de Configuração de Email na internet. Clique em Testar Configurações da Conta.

| Adicionar Nova Conta                                                                                                    |                       |                                                              |  |  |  |
|----------------------------------------------------------------------------------------------------|-----------------------|--------------------------------------------------------------|--|--|--|
| Configurações de Email na Internet         Todas estas configurações são necessárias para que a conta de email funcione. |                       |                                                              |  |  |  |
| Informações do Usuário                                                                                                   |                       | Testar Configurações da Conta                                |  |  |  |
| Nome:                                                                                                    | Seu nome              | Depois de preencher as informações nesta tela, é             |  |  |  |
| Endereço de Em <u>a</u> il:                                                                                              | email@seudominio      | (Requer conexão com a rede.)                                 |  |  |  |
| Informações do Servidor                                                                                                  |                       |                                                              |  |  |  |
| Tipo de <u>C</u> onta:                                                                                                   | POP3                  | l'restar comigurações da conta                               |  |  |  |
| Servid <u>o</u> r de entrada de emails:                                                                                  | pop.seudominio        | Teste as Contigurações da Conta clicando no<br>botão Avançar |  |  |  |
| Servidor de saída de emails (SMTP):                                                                                      | smtp.seudominio       | Entregar novas mensagens para:                               |  |  |  |
| Informações de Logon                                                                                                    |                       | Novo Arquivo de Dados do Outlook                             |  |  |  |
| Nome de <u>U</u> suário:                                                                                                 | email@seudominio      | Arguivo de Dados do Outlook Existente                        |  |  |  |
| Sen <u>h</u> a:                                                                                                    |                       | Procurar                                                     |  |  |  |
| ✓ Lembrar senha                                                                                                    |                       |                                                              |  |  |  |
| 🔲 Exigir logon usando Autenticação<br>(SPA)                                                                              | de Senha de Segurança | M <u>a</u> is Configurações                                  |  |  |  |
|                                                                                                    |                       | < Voltar Avançar > Cancelar                                  |  |  |  |

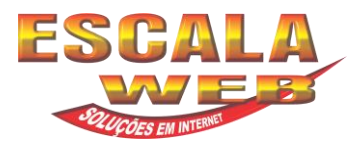

**10° Passo:** Após o teste, se estiver todas informações corretas, a mensagem abaixo será apresentada identificando que o email foi configurado com êxito.

#### Clique em Fechar.

E está finalizado a configuração.

| Testar configurações da conta                                                                      |                        |  |  |  |  |
|----------------------------------------------------------------------------------------------------|------------------------|--|--|--|--|
| Parabéns! Todos os testes foram concluídos com êxito. Clique em 'Fechar' para<br>continuar.        |                        |  |  |  |  |
| Tarefas                                                                                            | Status                 |  |  |  |  |
| <ul> <li>✓ Fazer logon no servidor de entrada de email</li> <li>✓ Enviar email de teste</li> </ul> | Concluído<br>Concluído |  |  |  |  |